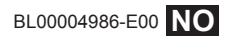

# FUJIFILM

# DIGITAL CAMERA X-Pro2 Nye funksjoner

# Versjon 5.00

Det kan hende at funksjoner som er lagt til eller endret som et resultat av firmwareoppdateringer ikke lenger stemmer overens med dokumentasjonen som følger med dette produktet. Besøk vår hjemmeside for informasjon om tilgjengelige oppdateringer for ulike produkter:

http://www.fujifilm.com/support/digital\_cameras/software/fw\_table.html

### Innhold

X-Pro2 firmware-versjon 5.00 legger til eller oppdaterer funksjonene som er oppført nedenfor. For nyeste versjon av håndboken, besøk følgende nettside.

http://fujifilm-dsc.com/en-int/manual/

| Nr. | Beskrivelse                                                                                                    | X-Pro2 📖 | Se 💷         | Ver. |
|-----|----------------------------------------------------------------------------------------------------|----------|--------------|------|
| 1   | For å vise separate RGB-histogrammer og en visning som legges oppå det du ser gjennom objek-<br>tivet for å vise områder på bildet som vil bli overeksponert med de gjeldende innstillingene, trykk<br>på funksjonknappen som <b>HISTOGRAM</b> er tildelt. | 34       | NO-1         | 4.00 |
| 2   | Under filmopptak kan du trykke utløseren halvveis ned for å fokusere på nytt ved hjelp av autofo-<br>kus.                                                                                                    | 44       | NO-1         | 4.00 |
| 3   | Fokuspinnen kan brukes til å endre fokusområder når skjermen er zoomet inn under fokuskon-<br>troll.                                                                                                    | 65       | NO-2         | *    |
| 4   | Et FLIMMERREDUKSJON-alternativ har blitt lagt til 🖬 FILMINNSTILLING i opptaksmenyen.                                                                                                    | 99       | NO-3         | 5.00 |
| 5   | Innholdet i alternativet 🖾 FILMINNSTILLING > FILM-MODUS i opptaksmenyen har blitt endret.                                                                                                    | 104      | NO-4         | 4.00 |
| 6   | Alternativene STORE INDMODUS(EVF/OVF) og MODUS FOR STORE IND.(LCD) har blitt lagt til<br>SKJERMINNSTILLING i oppsettmenyen.                                                                                                    | 118      | NO-5<br>NO-6 | 5.00 |
| 7   | Et <b>MODUS FOR STORE INNSTILLING.</b> -alternativ har blitt lagt til <b>Z SKJERMINNSTILLING</b> i oppsettmenyen.                                                                                                    | 118      | NO-7         | 5.00 |
| 8   | Et <b>VELG MAPPE</b> -alternativ har blitt lagt til 🛛 LAGRE DATA-INNSTILLING i oppsettsmenyen.                                                                                                    | 123      | NO-8         | 5.00 |
| 9   | Valgene TILGANGSPUNKT INNSTILL. og IP-ADRESSE er lagt til 🖬 TILKOBLINGS-INNSTILLING > TRÅDLØS INNST. i oppsettmenyen.                                                                                                    | 124      | NO-9         | 4.00 |
| 10  | Et <b>II TILKOBLINGS-INNSTILLING &gt; INNSTIL. AV PC-MODUS</b> -element har blitt lagt til i oppsetts-<br>menyen.                                                                                                    | 124      | NO-10        | 4.00 |
| 11  | l tillegg til de instax SHARE-skriverne som er oppført under "Tilbehør fra FUJIFILM", støtter kame-<br>raet nå SP-3.                                                                                                    | 141      | NO-11        | 4.00 |
| 12  | Tredjeparts studio blitskommandoenheter som er kompatible med FUJIFILM blitssystem kan nå<br>brukes.                                                                                                    | 143      | NO-11        | 4.00 |

Stjernene i kolonnen "Ver." viser egenskaper som er tilgjengelige i tidligere versjoner; bare beskrivelsene i håndboken er endret.

<u>NORSK</u>

## Endringer og tillegg

#### DISP/BACK-knappen

X-Pro2 (Versjon 3.10) Brukermanual: 🗐 34

Ver. 4.00

### Histogrammer

Histogrammer viser fordelingen av fargetoner i bildet. Lysstyrken vises på den horisontale aksen, antallet piksler på den vertikale aksen.

Ant. piksler

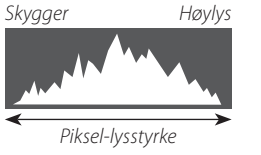

**Optimal eksponering**: Pikslene er jevnt fordelt gjennom hele toneområdet.

**Overeksponert**: Pikslene er samlet på høyre siden av grafen.

**Undereksponert**: Pikslene er samlet på venstre siden av grafen.

For å vise separate RGB-histogrammer og en visning som legges oppå det du ser gjennom objektivet for å vise områder på bildet som vil bli overeksponert med de gjeldende innstillingene, trykk på funksjonknappen som **HISTOGRAM** er tildelt.

① Overeksponerte områder blinker

2 RGB-histogrammer

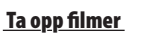

X-Pro2 (Versjon 3.10) Brukermanual: 🗐 44 Ve

Ver. 4.00

- Soom kan justeres mens opptaket pågår.
- Bildestørrelse og -felt kan velges med alternativet FILMINNSTILLING > FILM-MODUS. Fokusmodus velger du med fokusmodusvelgeren; for kontinuerlig fokusjustering, velg C, eller velg S og aktiver intelligent ansiktsoppdaging. Intelligent ansiktsoppdaging er ikke tilgjengelig i fokusmodus M.
- Under filmopptak kan du trykke utløseren halvveis ned for å fokusere på nytt ved hjelp av autofokus.
- Under opptak kan eksponeringskompensasjonen justeres med opptil ±2 EV.
- Indikatorlampen lyser mens du tar opp film.

2

#### **Fokusfunksjon**

#### X-Pro2 (Versjon 3.10) Brukermanual: 🕮 65

#### Sontrollere fokus

For å zoome inn på gjeldende fokusområde for nøyaktig fokusering, trykker du på midten av bakre kommandohjul. Trykk midt på bakre kommandohjul igjen for å avbryte zoom. I manuell fokusfunksjon kan zoom justeres ved å dreie det bakre kommandohjulet når STANDARD eller FOKUSTOPPMERKING er valgt for MAF/MF-INNSTILLING > MF-HJELP, mens dersom PÅ er valgt

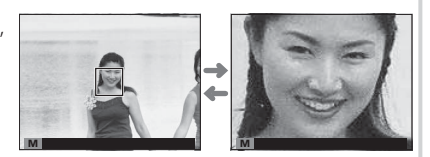

for **AF/MF-INNSTILLING** > **FOKUSSJEKK**, vil kameraet automatisk zoome inn på det valgte fokusområdet når du dreier på fokusringen. Valg av fokusområdet med fokuspinnen er tilgjengelig under fokus-zoom. Fokuszoom er ikke tilgjengelig i fokusmodus **C** eller når **AF/MF-INNSTILLING** > **PRE-AF** er på, eller et annet alternativ enn **I ENKELT PUNKT** er valgt for **AF-MODUS**.

Ver. 5.00

#### **FILMINNSTILLING**

#### X-Pro2 (Versjon 3.10) Brukermanual: 🗐 99

#### FLIMMERREDUKSJON

Velg **PÅ** for å redusere flimmer i bilder og på skjermen når du tar bilder i lys fra lysrør og andre lignende lyskilder.

① Aktivering av flimmerreduksjon deaktiverer den elektroniske lukkeren og øker tiden som trengs for å ta bilder.

#### Alternativer: PÅ/AV

#### 🖽 FILMINNSTILLING

X-Pro2 (Version 3.10) Brukermanual: 🕮 104

Ver. 4.00

#### FILM-MODUS

Velg en bildestørrelse og frekvens for filmopptak.

- 2160/29.97 P: 3840×2160 (29,97 b/s) 1080/59.94 P: 1920×1080 (59,94 b/s) 10720/59.94 P: 1280×720 (59,94 b/s)
- 2160/25 P: 3840×2160 (25 b/s) • 1080/50 P: 1920×1080 (50 b/s)
- 2160/24 P: 3840 × 2160 (24 b/s)
- 2160/23.98 P: 3840×2160 (23,98 b/s) 1080/25 P: 1920×1080 (25 b/s)
- - **1080/23.98 P**: 1920×1080 (23.98 b/s) **10 720/23.98 P**: 1280×720 (23.98 b/s)
- HD 720/50 P: 1280 × 720 (50 b/s)
- 1080/29.97 P: 1920×1080 (29,97 b/s) 10 720/29.97 P: 1280×720 (29,97 b/s)
  - HD 720/25 P: 1280×720 (25 b/s)

#### SKJERMINNSTILLING

#### X-Pro2 (Versjon 3.10) Brukermanual: 🕮 118

#### STORE IND.-MODUS(EVF/OVF)

Velg PÅ for å vise store indikatorer i den elektroniske/optiske søkeren (EVF/OVF). Indikatorene som vises kan velges ved hjelp av 🖾 SKJERMINNSTILLING > DISP.INNST. FOR STORE INNSTILLING.

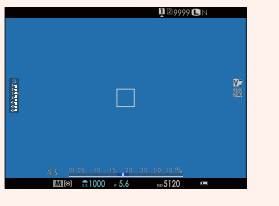

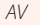

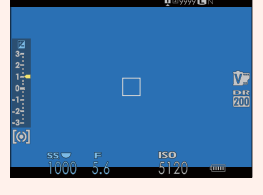

PÅ

- ① Noen ikoner vises ikke når PÅ er valgt for STORE IND.-MODUS(EVF/OVF), inkludert:
  - Fokusindikator
  - Avstandsindikator
- AF+MF indikator
- Fokusfunksjon

- Mikrofon/fjernutløser
- Annet
- Dersom MODUS FOR STORE INDIK. er tilordnet en funksjonsknapp, kan knappen brukes til å veksle MODUS FOR STORE INDIK. til på (PÅ) og av (AV) (E 51, 119).

Ver. 5.00

#### SKJERMINNSTILLING

#### X-Pro2 (Versjon 3.10) Brukermanual: 🕮 118

#### MODUS FOR STORE IND.(LCD)

Velg PÅ for å vise store indikatorer på LCD-skjermen. Indikatorene som vises kan velges ved hjelp av 🖾 SKJERMINNSTILLING > DISP.INNST. FOR STORE INNSTILLING.

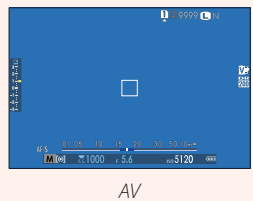

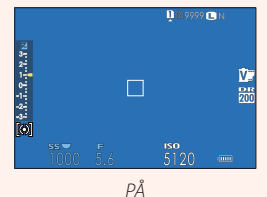

① Noen ikoner vises ikke når PÅ er valgt for MODUS FOR STORE IND.(LCD), inkludert:

- Fokusindikator
- Avstandsindikator
- AF+MF indikator
- Fokusfunksjon

- Mikrofon/fjernutløser
- Annet

Dersom MODUS FOR STORE INDIK. er tilordnet en funksjonsknapp, kan knappen brukes til å veksle MODUS FOR STORE INDIK. til på (PÅ) og av (AV) (10 51, 119).

#### SKJERMINNSTILLING

X-Pro2 (Versjon 3.10) Brukermanual: 🕮 118

#### DISP.INNST. FOR STORE IND.

Velg indikatorene som skal vises når PÅ er valgt for SKJERMINNSTILLING > STORE IND.-MODUS(EVF/OVF) eller MODUS FOR STORE IND.(LCD).

| Alternativ       | Beskrivelse                                                                                    |
|------------------|------------------------------------------------------------------------------------------------|
| 1) Fleen DICP    | Velg elementene som er oppført nederst i visningen. Valgte elementer angis med avkrysningsmer- |
| ··· EKSP. DISI.  | ker (☑). For å fjerne markeringen, merker du avkrysningsmerkene og trykker på MENU/OK.         |
| 2 🛃 Skala        | Velg <b>PÅ</b> for å vise eksponeringsindikatoren.                                             |
| 3 L1, L2, L3, L4 | Velg opptil fire store ikoner for visning på venstre side av skjermen.                         |
| ④ R1, R2, R3, R4 | Velg opptil fire store ikoner for visning på høyre side av skjermen.                           |

#### FOR STORE IND

<u>NORSK</u>

Ver. 5.00

#### 

#### LAGRE DATA-INNSTILLING

#### X-Pro2 (Versjon 3.10) Brukermanual: 🕮 123

Ver. 5.00

#### VELG MAPPE

Opprett mapper og velg mappen som brukes til å lagre etterfølgende bilder.

| Alternativ | Beskrivelse                                                                                      |
|------------|--------------------------------------------------------------------------------------------------|
| VELG MAPPE | For å velge mappen der de etterfølgende bildene skal lagres, trykk velgeren opp eller ned for å  |
| VEC MAINE  | markere en eksisterende mappe og trykk på <b>MENU/OK</b> .                                       |
| LAG MAPPE  | Skriv inn et fem-tegns mappenavn for å opprette en ny mappe der du skal lagre påfølgende bilder. |
|            |                                                                                                  |

#### TILKOBLINGS-INNSTILLING

TRÅDLØS INNST.

#### X-Pro2 (Versjon 3.10) Brukermanual: 🕮 124

| Juster innstillinger for tilkobling til trådløse nettverk. |                                                                                                    |  |  |  |
|------------------------------------------------------------|----------------------------------------------------------------------------------------------------|--|--|--|
| Alternativ                                                 | Beskrivelse                                                                                                    |  |  |  |
| GENERELLE INNST.                                           | Velg et navn ( <b>NAVN</b> ) for å identifisere kameraet på det trådløse nettverket (kameraet tildeles et unikt navn som standard) eller velg <b>TILBAKESTILLE TRÅDLØSINNST.</b> for å gjenopprette standard-<br>innstillingene.                                                                                                    |  |  |  |
| ENDRE STR. 🕅                                               | Velg <b>PÅ</b> (standardinnstillingen, anbefales i de fleste tilfeller) for å endre størrelsen på større bilder til<br>for opplasting til smarttelefoner, og velg <b>AV</b> for å laste opp bilder i sin originalstørrelse. Endring<br>av størrelse gjelder kun for kopien som er lastet opp til smarttelefonen; originalen påvirkes ikke. |  |  |  |
| AUTOLAGRE INNST.                                           | Velg <b>SLETT REG. DATAMASKIN</b> for å fjerne valgte plasseringer, og velg <b>FORRIGE TILKOBLING</b> for<br>å vise datamaskiner som kameraet nylig har vært koblet til.                                                                                                    |  |  |  |
| TILGANGSPUNKT INNSTILL.                                    | <ul> <li>ENKELT OPPSETT: koble til et tilgangspunkt ved hjelp av enkle innstillinger.</li> <li>MANUELT OPPSETT: juster innstillingene manuelt for tilkobling til et trådløst nettverk. Velg nettverket fra en liste (VELG NETTVERK) eller skriv inn navnet manuelt (LEGGE INN SSID).</li> </ul>                                            |  |  |  |
| IP-ADRESSE                                                 | AUTOMATISK: IP-adressen tildeles automatisk.     MANUELL: tilordne en IP-adresse manuelt. Velg IP-adressen (IP-ADRESSE), nettverksmasken,     (NETTMASKE), og gateway-adressen (GATEWAY-ADRESSE) manuelt.                                                                                                    |  |  |  |

Ver. 4.00

#### TILKOBLINGS-INNSTILLING

#### X-Pro2 (Versjon 3.10) Brukermanual: 🕮 124

| INNSTIL. AV PC-MODUS                                   |                                                                                                    |  |  |  |  |
|--------------------------------------------------------|----------------------------------------------------------------------------------------------------|--|--|--|--|
| luster innstillinger for tilkobling til en datamaskin. |                                                                                                    |  |  |  |  |
| Alternativ                                             | Beskrivelse                                                                                                    |  |  |  |  |
| USB-KORTLESER                                          | Om du kobler kameraet til en datamaskin via USB aktivereres automatisk dataoverførings-<br>modus, slik at data kan kopieres til datamaskinen. Kameraet fungerer normalt når det ikke<br>er tilkoblet.                                                                                                    |  |  |  |  |
| AUTOMATISK TETHERED USB-OPPTAK                         | Kobling av kameraet til en datamaskin via USB gjør det mulig automatisk å tette fotografe-<br>ringsmodus. Du kan også bruke FUJIFILM X Acquire til å lagre og laste kamerainnstillinger,<br>slik at du kan rekonfigurere kameraet umiddelbart eller dele innstillinger med andre kame-<br>raer av samme type. Kameraet fungerer normalt når det ikke er tilkoblet.                                                                                                    |  |  |  |  |
| LÅST TETHERED USB-OPPTAK                               | Kameraet fungerer i styrt opptak, selv når det ikke er koblet til en datamaskin. Med stan-<br>dardinnstillinger vil ikke bilder bli lagret på minnekortet, men bilder som tas mens kameraet<br>ikke er tilkoblet vil bli overført til datamaskinen når den er tilkoblet.                                                                                                    |  |  |  |  |
| LÅST TRÅDLØST TETHERED OPPTAK                          | Velg dette alternativet for fotografering med trådløs fjernkontroll. Velg et nettverk ved hjelp av  TILKOBLINGS-INNSTILLING > TRÅDLØS INNST.                                                                                                    |  |  |  |  |
| USB RÅK/GJ.OPP.SIKK.K.                                 | <ul> <li>Å koble kameraet til en datamaskin via USB aktiverer automatisk USB RAW konvertering/<br/>backup gjenopprettingsmodus. Kameraet fungerer normalt når det ikke er tilkoblet.</li> <li>USB RÅK (krever FUJIFILM X RAW STUDIO): Bruk kameraets bildebehandlingsenhet for<br/>raskt å konvertere RAW-filer til høykvalitets JPEG-bilder.</li> <li>GJ.OPP.SIKK.K. (krever FUJIFILM X Acquire): Lagre og laste inn kamerainnstillinger. Konfi-<br/>gurere kameraet på et øyeblikk, eller dele innstillinger med andre kameraer av samme type.</li> </ul> |  |  |  |  |

- ① YTELSE > AUTOM. AVSLÅING-innstillinger gjelder også for styrt opptak. Velg AV for å forhindre at kameraet slås av automatisk.
- Opptaksstyring er tilgjengelig med programvare som Hyper-Utility Software HS-V5 (selges separat) eller FUJIFILM X Acquire (tilgjengelig for gratis nedlasting fra FUJIFILMs nettsted) eller når FUJIFILM Tether Shooting Plug-in PRO eller Tether Shooting Plug-in (begge selges separat) brukes med Adobe® Photoshop® Lightroom®.

Ver. 4.00

#### <u>NORSK</u>

#### **Tilbehør fra FUJIFILM**

X-Pro2 (Versjon 3.10) Brukermanual: 🕮 141

Ver. 4.00

#### instax SHARE skrivere

**SP-1/SP-2/SP-3**: Koble til via trådløst LAN nettverk for å skrive ut bilder på instax film.

#### Bruke sko-monterte blintsenheter

#### **X-Pro2 (Versjon 3.10) Brukermanual**: 🗐 143 Ver. 4.00

Tredjeparts studio blitskommandoenheter som er kompatible med FUJIFILM blitssystem kan nå brukes. For mer informasjon, se dokumentasjonen som fulgte med blitsenheten.

# FUJIFILM

FUJIFILM Corporation 7-3, AKASAKA 9-CHOME, MINATO-KU, TOKYO 107-0052, JAPAN http://www.fujifilm.com/products/digital\_cameras/index.html